## Como emitir a Certidão de Débitos Tributários Municipal

A emissão da Certidão de Débitos Tributários Municipal dependerá de cada município e ferramentas disponibilizadas para tal. Verifique nos portais disponíveis na sua cidade.

## Como emitir a Certidão de Débitos Tributários Estadual

Passo 1: Acesse o link:

https://www2.fazenda.mg.gov.br/sol/ctrl/SOL/CDT/SERVICO\_829?ACAO=INICIAR.

Na tela aparecerá o seguinte campo:

| Solicitação de CDT                                         |                 |                              |
|------------------------------------------------------------|-----------------|------------------------------|
| Dados de Identificação                                     |                 |                              |
| Tipo de Identificação: Selecione um tipo de identificaçã 🖬 |                 |                              |
| Identificação:                                             | l'm not a robot | reCAPTCHA<br>Privacy - Terms |
|                                                            |                 | CODFIRMAR                    |
|                                                            |                 | DESISTIN                     |

Passo 2: Clique e preencha o campo "Tipo de Identificação".

| Tipo de Identificação: | Selecione um tipo de identificaçã 📼 |
|------------------------|-------------------------------------|
| Identificação:         | Selecione um tipo de identificação  |
|                        | CPF                                 |
|                        | СИРЈ                                |
|                        | Inscrição Estadual                  |
|                        |                                     |

Passo 3: Digite o número da identificação.

| Identificação: |  |
|----------------|--|
|                |  |

Passo 4: Confirme o reCAPTCHA.

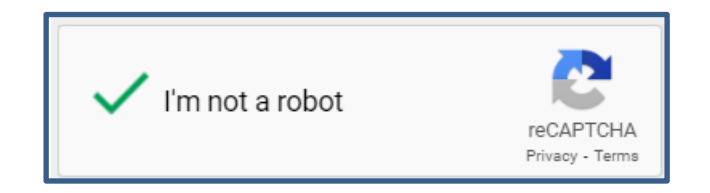

Passo 5: Confirme a ação.

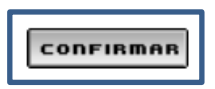

Com a confirmação, aparecerá a seguinte tela:

| Endereço               |            |                                      |
|------------------------|------------|--------------------------------------|
|                        |            |                                      |
| Dados Cadastrais       |            |                                      |
| Estadual:              |            |                                      |
| Nome / Nome Empresaria | al:        |                                      |
|                        |            |                                      |
| Dados do Endereço      |            | (Clique aqui para informar endereço) |
| CEP:                   |            |                                      |
| UF:                    | Município: |                                      |
| Distrito/Povoado:      |            |                                      |
| Bairro:                |            |                                      |
| Tipo Logradouro:       |            |                                      |
| Logradouro:            |            |                                      |
| Número:                |            |                                      |
| Complemento:           |            | 6                                    |
|                        |            | CONFIRMAR DESISTIR                   |

Passo 6: Clique em "(Clique aqui para informar endereço)".

| <u>Endereço</u>                                                                     |            |                                      |
|-------------------------------------------------------------------------------------|------------|--------------------------------------|
| Dados Cadastrais<br>CPF / CNPJ / Inscrição<br>Estadual:<br>Nome / Nome Empresarial: |            |                                      |
| Dados do Endereço                                                                   |            | (Clique aqui para informar endereço) |
| CEP:                                                                                |            |                                      |
| UF:                                                                                 | Município: |                                      |
| Distrito/Povoado:                                                                   |            |                                      |
| Tipo Logradouro:                                                                    |            |                                      |
| Logradouro:                                                                         |            |                                      |
| Número:                                                                             |            |                                      |
| Complemento:                                                                        |            | h                                    |
|                                                                                     |            | CONFIRMAR DESISTIR                   |

E aparecerá a seguinte tela:

| Endereço          |                      |
|-------------------|----------------------|
|                   |                      |
| Filtro            |                      |
| CEP:              | Buscar_CEP PESQUISAR |
|                   |                      |
| Filtro            |                      |
| UF:               | Município:           |
| Distrito/Povoado: |                      |
| Bairro:           |                      |
| Logradouro:       |                      |
| Número:           |                      |
| Complemento CEP:  |                      |
| Complemento1:     |                      |
| Complemento2:     |                      |
| Complemento3:     |                      |
| Complemento4:     |                      |
| Complemento5:     |                      |
| Complemento6:     |                      |
|                   |                      |
|                   |                      |
|                   | SELECIONAR CANCELAR  |

Passo 7: Digite o CEP e clique em "Pesquisar".

| Filtro |            |           |
|--------|------------|-----------|
| CEP:   | Buscar_CEP | PESQUISAR |

Algumas informações serão automaticamente preenchidas.

**Passo 8:** Preencha os detalhes restantes do endereço, como: distrito ou povoado (se houver), número e complementos.

| <b>UF:</b><br>Distrito/Povoado:<br><b>Bairro:</b> | Município: |  |
|---------------------------------------------------|------------|--|
| Logradouro:                                       |            |  |
| Número:                                           |            |  |
| Complemento CEP:                                  |            |  |
| Complemento1:                                     |            |  |
| Complemento2:                                     |            |  |
| Complemento3:                                     |            |  |
| Complemento4:                                     |            |  |
| Complemento5:                                     |            |  |
| Complemento6:                                     |            |  |
|                                                   |            |  |

Para preencher os complementos basta clicar no primeiro campo e selecionar o tipo de complemento, depois clicar no segundo campo e digitar a informação complementar.

| Complemento1:                                                    |                              | ]2 |            |
|------------------------------------------------------------------|------------------------------|----|------------|
| Complemento2:                                                    |                              |    |            |
| Complemento3:<br>Complemento4:<br>Complemento5:<br>Complemento6: | ALA<br>ALPHA 6<br>ANDAR      |    |            |
|                                                                  | ANEXO<br>APARTAMENTO<br>AREA |    | SELECIONAB |
|                                                                  | ARMAZEM<br>BANCA<br>BARRACA  | •  |            |

Após todos os dados preenchidos, clique em "Selecionar" para confirmar a ação.

SELECIONAR

Passo 9: Confira todos os dados e clique em "Confirmar".

| Dados do Endereço |            | (Clique aqui para informar endereço |
|-------------------|------------|-------------------------------------|
| CEP:              |            |                                     |
| UF:               | Município: |                                     |
| Distrito/Povoado: |            |                                     |
| Bairro:           |            |                                     |
| Tipo Logradouro:  |            |                                     |
| Logradouro:       |            |                                     |
| Número:           |            |                                     |
| Complemento:      |            | 4                                   |
|                   |            |                                     |

**Passo 10:** Clique em "Imprimir Certidão" para gerar a sua Certidão de Débitos Tributários.

| Confirmação da Solicitação                        |  |  |
|---------------------------------------------------|--|--|
|                                                   |  |  |
| Dados da Solicitação                              |  |  |
| Número do Protocolo:                              |  |  |
| Imprimir Comprovante do Protocolo Imprimir Certid |  |  |

Ao emitir a certidão, ela aparecerá numa nova guia do navegador para impressão ou download em PDF. Caso não apareça, deverá habilite a permissão para abertura de pop-ups do seu navegador.

|                |                                         |               |     | CERTIDÃO EMITIDA EM: |
|----------------|-----------------------------------------|---------------|-----|----------------------|
| CE             | RTIDAO DE DEBI                          | TOS TRIBUTARI | los | CERTIDÃO VALIDA ATÉ: |
| NOME:          |                                         |               |     |                      |
| CNPJ/CPF:      |                                         |               |     |                      |
| LOGRADOURO:    |                                         |               |     | NÚMERO:              |
| COMPLEMENTO:   |                                         | BAIRRO:       |     | CEP:                 |
| DISTRITO/POVOA | DO:                                     | MUNICÍPIO     | :   | UF: MG               |
|                |                                         |               |     |                      |
|                | * - · · · · · · · · · · · · · · · · · · | DO DTA        | DE  | SCRIÇÃO              |

## Certidão de Débitos Relativos a Créditos Tributários Federais e à Dívida Ativa da União – Pessoa Física

Passo 1: Acesse o link:

https://solucoes.receita.fazenda.gov.br/Servicos/certidaointernet/PF/Emitir.

Aparecerá o seguinte campo na tela:

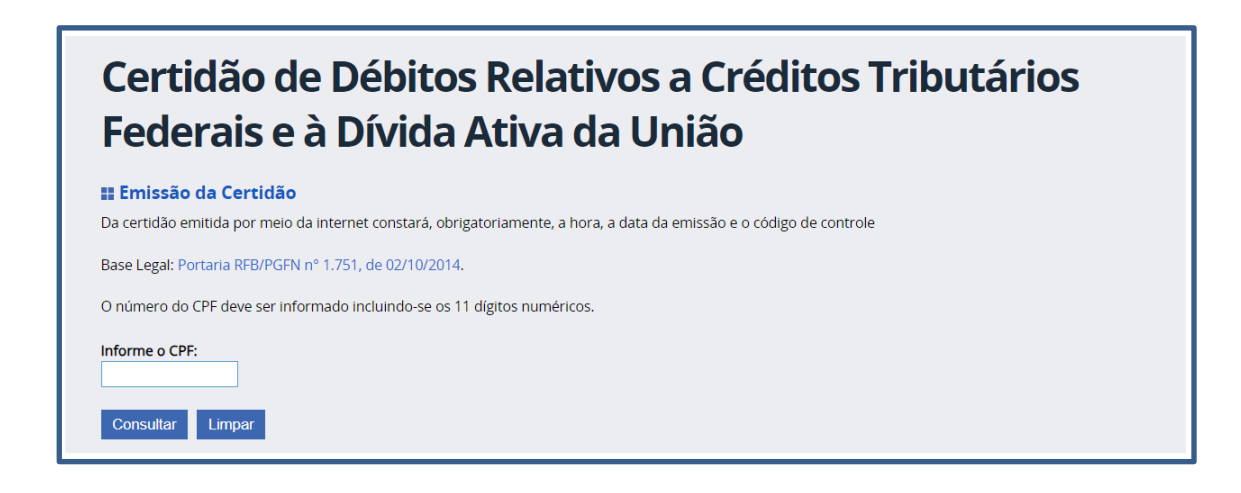

Passo 2: Digite o CPF e clique em consultar.

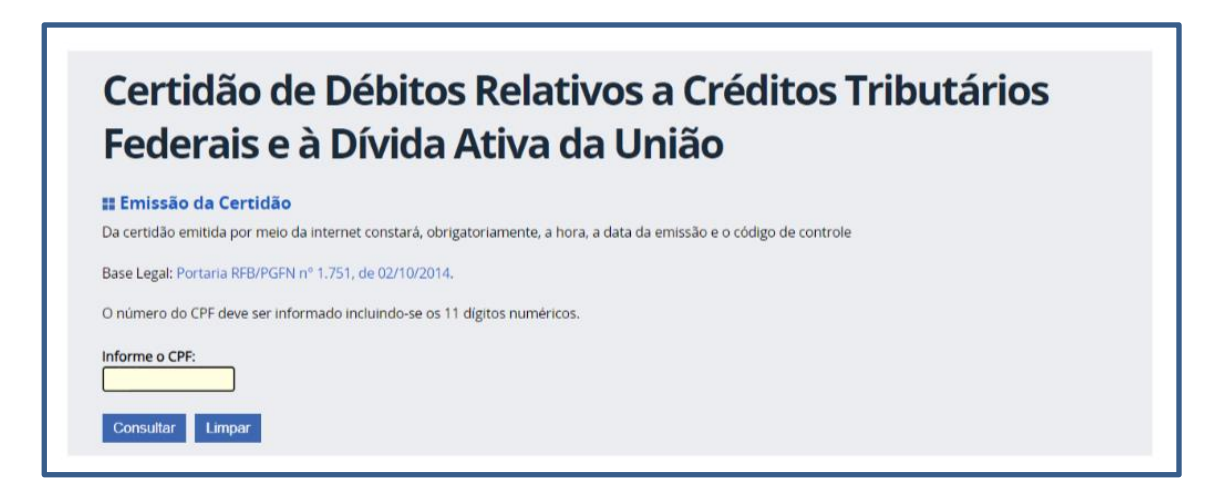

Passo 3: Clique em "Emissão de nova certidão".

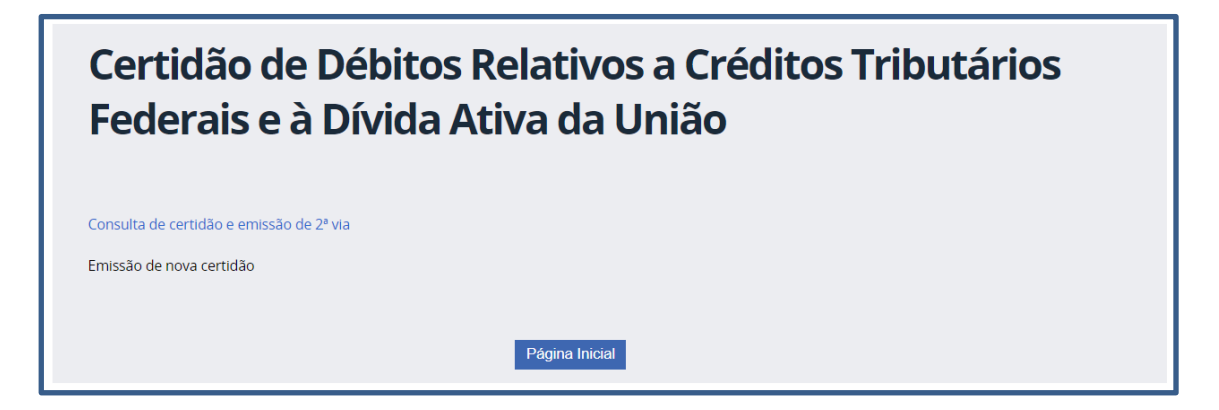

**Passo 4:** Verifique se a certidão em formato PDF se apresentou em tela ou se houve download pelo navegador.

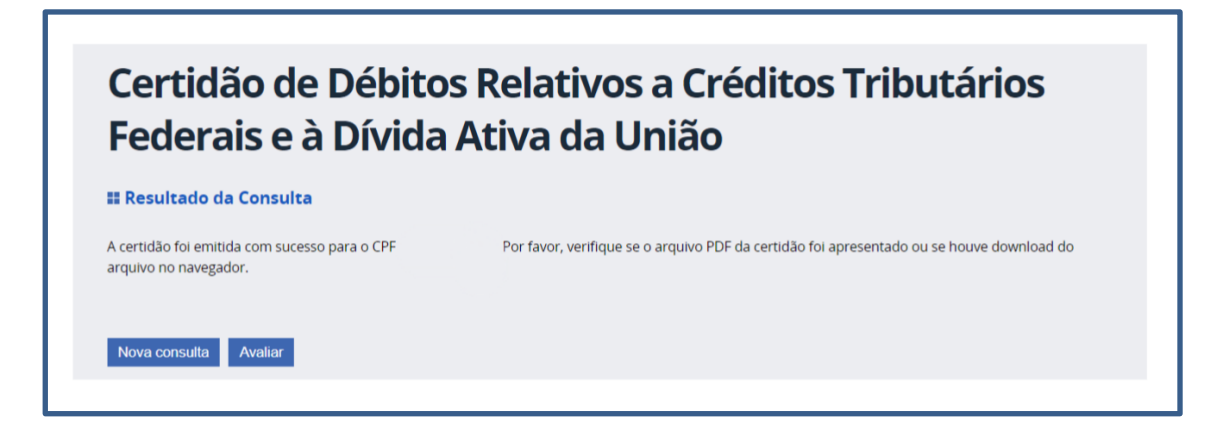

Após todo o processo, a certidão terá sido emitida.

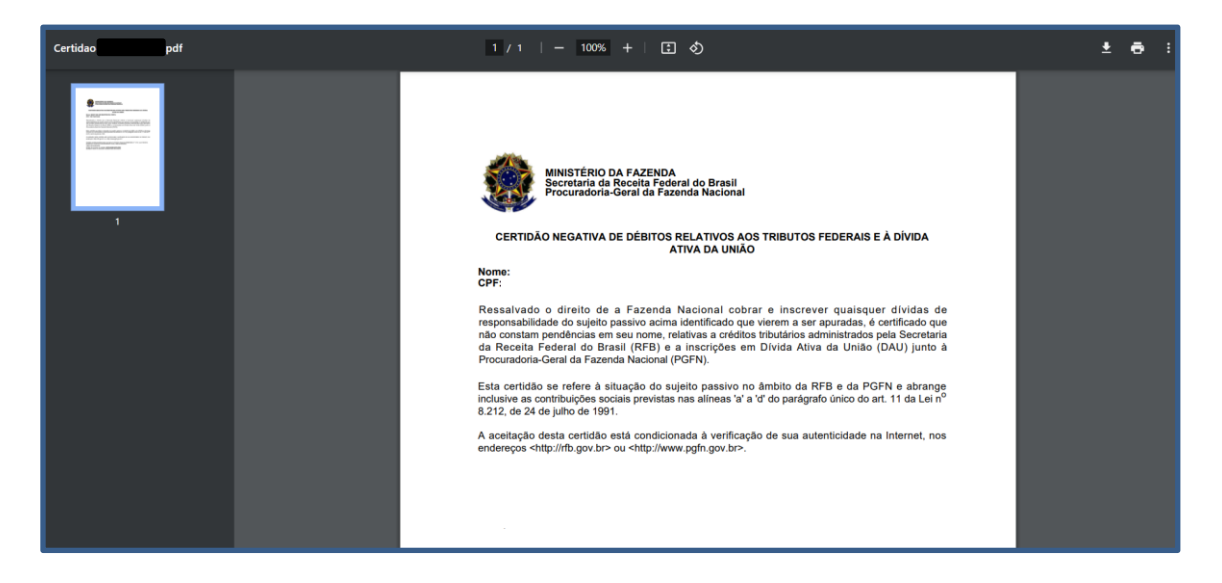

## Certidão de Débitos Relativos a Créditos Tributários Federais e à Dívida Ativa da União – Pessoa Jurídica

Passo 1: Acesse o link:

https://solucoes.receita.fazenda.gov.br/servicos/certidaointernet/pj/emitir.

Aparecerá o seguinte campo na tela:

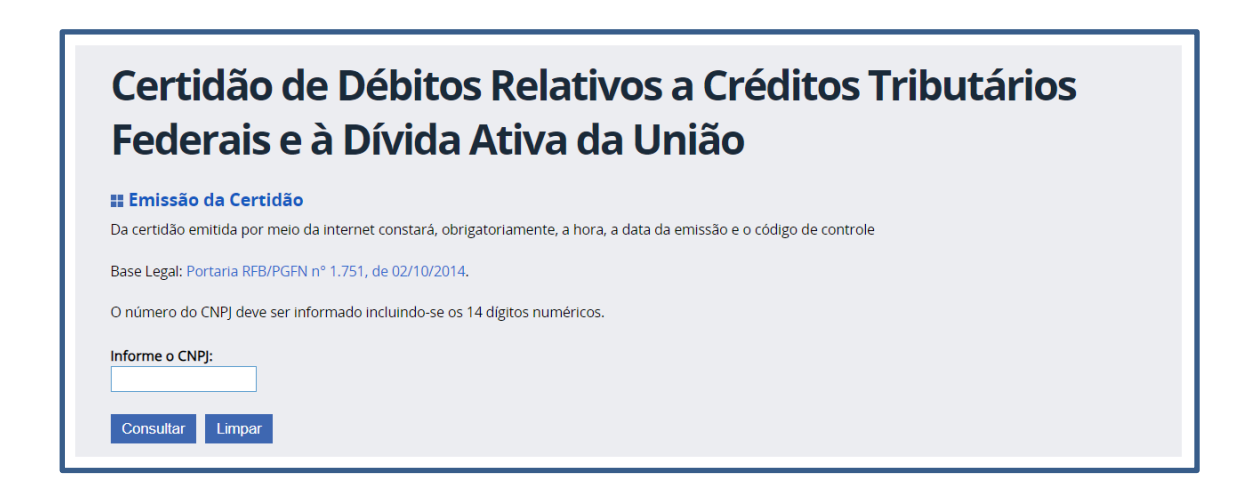

Passo 2: Digite o CNPJ e clique em consultar.

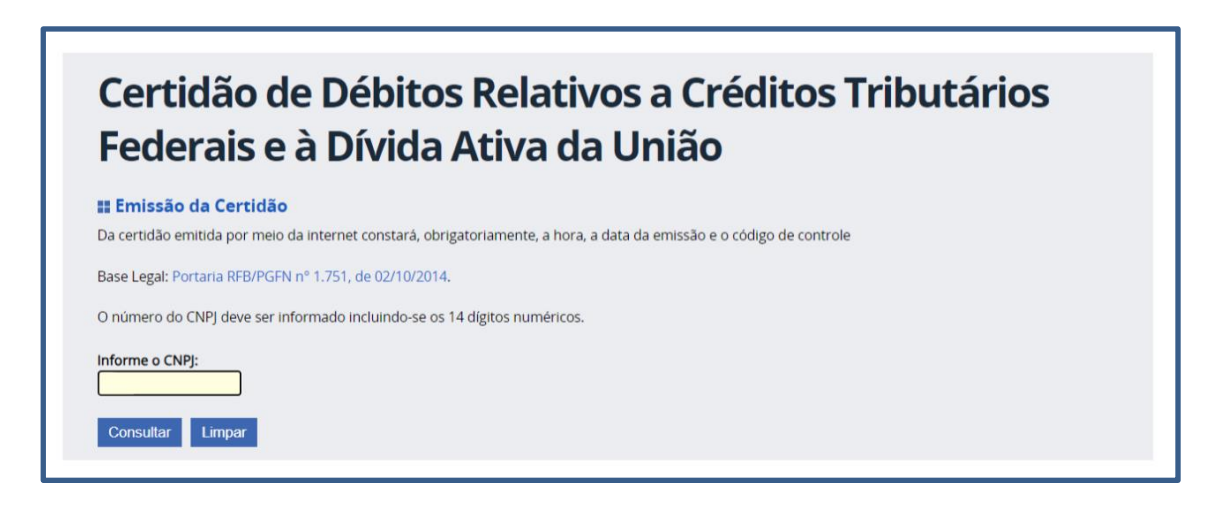

Passo 3: Clique em "Emissão de nova certidão".

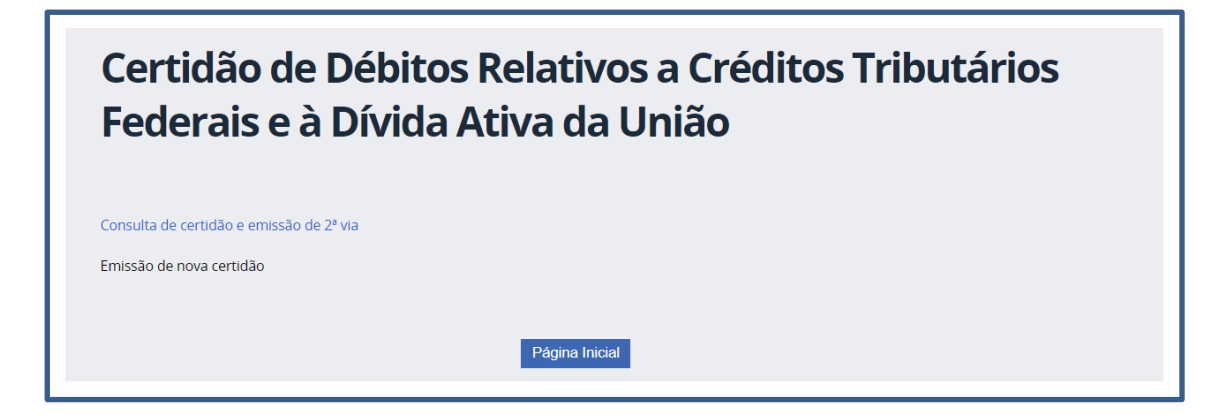

**Passo 4:** Verifique se a certidão em formato PDF se apresentou em tela ou se houve download pelo navegador.

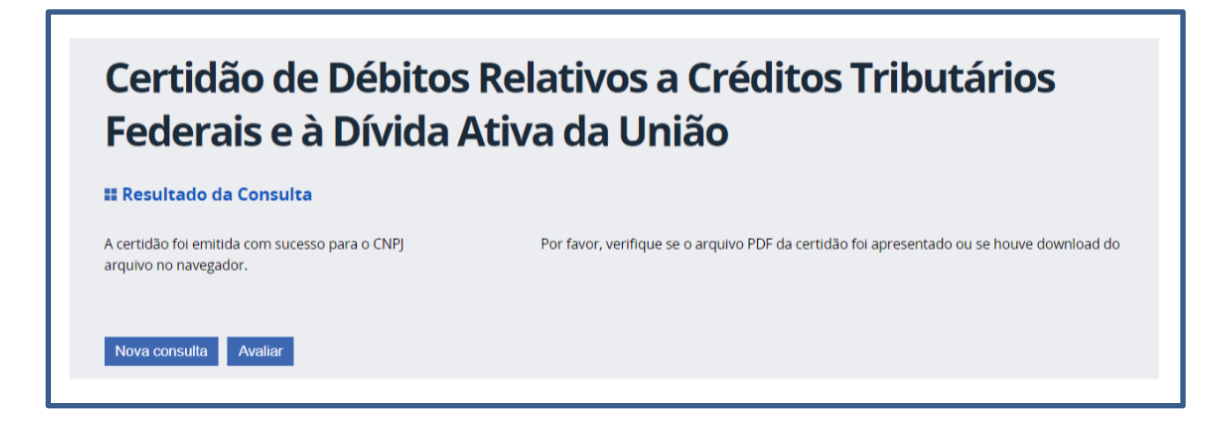

Após todo o processo, a certidão terá sido emitida.

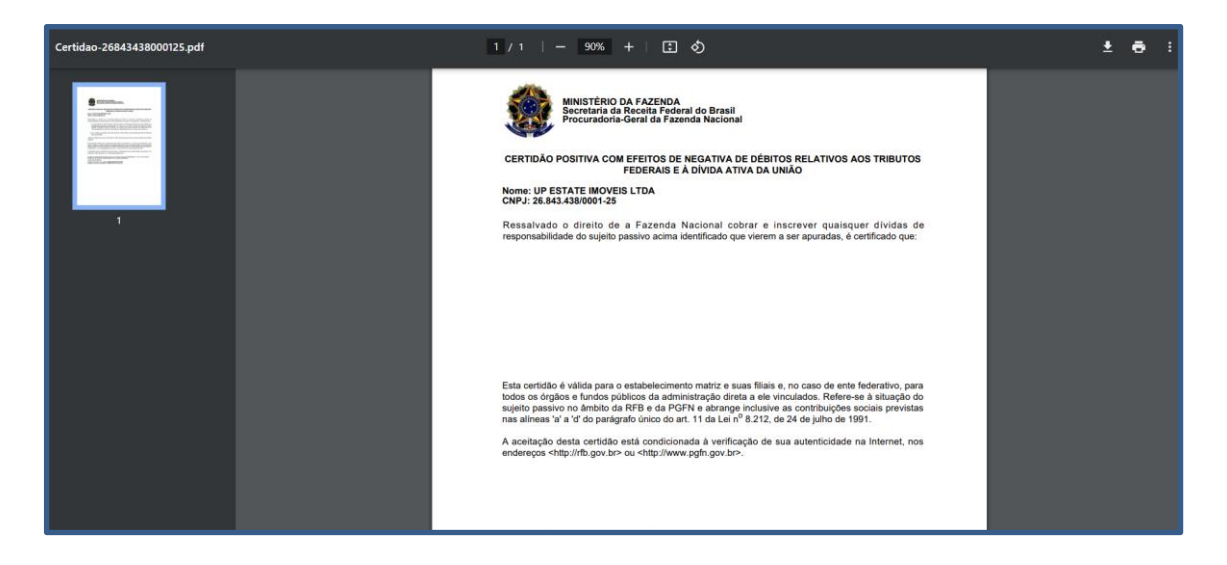